## How to register and get started with Online Tutoring through Brainfuse

- 1. Go to <u>http://main.highlands.ga.brainfuse.com</u>. This link can be found on GHC Tutorial Center website.
- 2. In the upper right-hand corner, click the Login button.

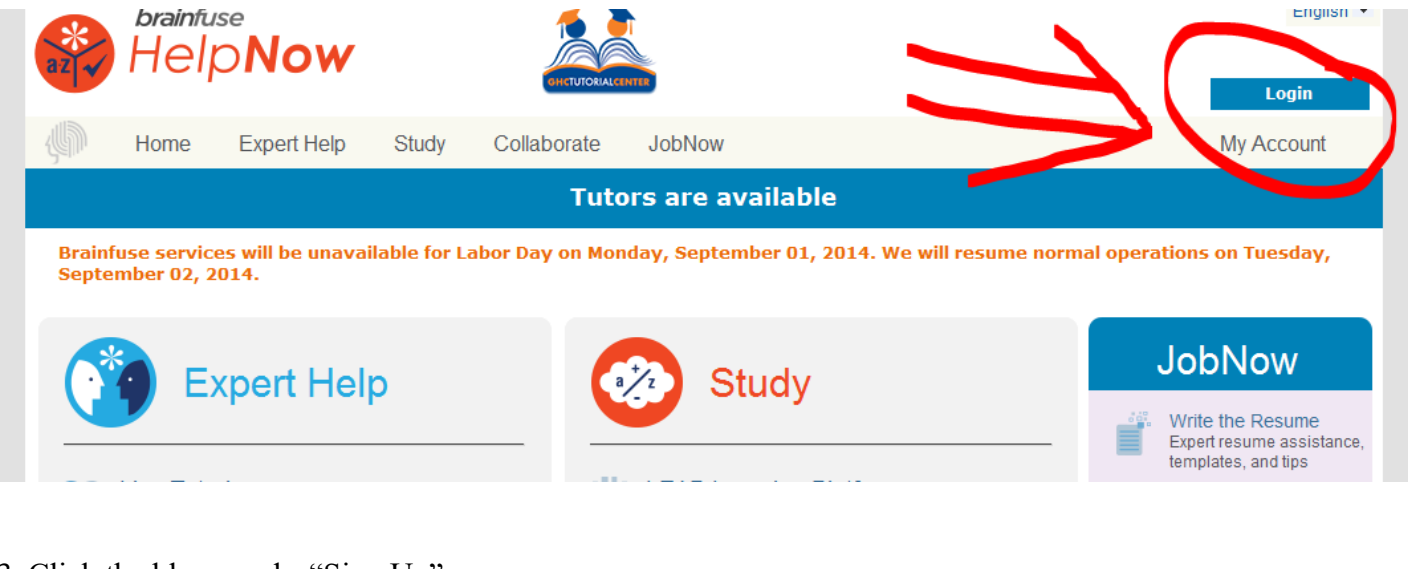

3. Click the blue words, "Sign Up".

|                                                                | low                                |                      |                                         | CHETUTOMALCONTER        |              | English 💌                                                      |
|----------------------------------------------------------------|------------------------------------|----------------------|-----------------------------------------|-------------------------|--------------|----------------------------------------------------------------|
| Home Ex                                                        | pert Help Study                    | Collaborate          | JobNow                                  |                         |              | My Account                                                     |
| Brainfuse services wi<br>September 02, 2014.<br>Other Services | ll be unavailable for La<br>Welcom | bor Day on Mon       | ıday, September O                       | 1, 2014. We will res    | ume normal o | perations on Tuesday,                                          |
| Live Tutoring Writing Lab Send Question                        | If you don't have a u              | Username and pas     | ssword, please click t                  | he Sign Up link below 1 | to register. | Learning Account<br>Features<br>My Account<br>My Past Sessions |
| LEAP<br>()) Brainwave™                                         | -                                  | Password:            | Login                                   |                         |              | My Message<br>Center<br>My Tests<br>My Calendar                |
| FlashBulb™                                                     |                                    | Fo<br>Don't have a u | rgot your password?<br>sername or passw | ord? Sign up            |              | (A) My Brainwaves                                              |

4. Enter your GHC ID number, a username and password of your own creation (choose something you will remember!), your student email, and a password hint and answer.

| brainfuse<br>HelpNo                               | w 🔝                                                                             | English 🔻                    |  |  |
|---------------------------------------------------|---------------------------------------------------------------------------------|------------------------------|--|--|
|                                                   | OHETUTORIALCENTER                                                               | Login                        |  |  |
| Home Experi                                       | Help Study Collaborate JobNow                                                   | My Account                   |  |  |
| Brainfuse services will be<br>September 02, 2014. | e unavailable for Labor Day on Monday, September 01, 2014. We will resume norma | I operations on Tuesday,     |  |  |
| Register                                          |                                                                                 |                              |  |  |
| * required field                                  |                                                                                 | Learning Account<br>Features |  |  |
| Student Information:                              |                                                                                 |                              |  |  |
| *ID#:                                             | (This is the ID# your school provides you with)                                 | My Account                   |  |  |
| * User Name:                                      |                                                                                 | My Past Sessions             |  |  |
| * Password:                                       |                                                                                 | Center<br>My Tests           |  |  |
| * Re-type Password:                               |                                                                                 | My Calendar                  |  |  |
| * Student's Email:                                |                                                                                 | My Brainwaves                |  |  |
| *Password Hint:                                   | Select a question to answer                                                     |                              |  |  |
| *Password Hint Answer:                            |                                                                                 |                              |  |  |
| Student Information:                              |                                                                                 |                              |  |  |
| Next                                              |                                                                                 |                              |  |  |

- 5. Click "Next"
- 6. You should now be on the homepage for GHC's Brainfuse and ready for a live tutoring session.

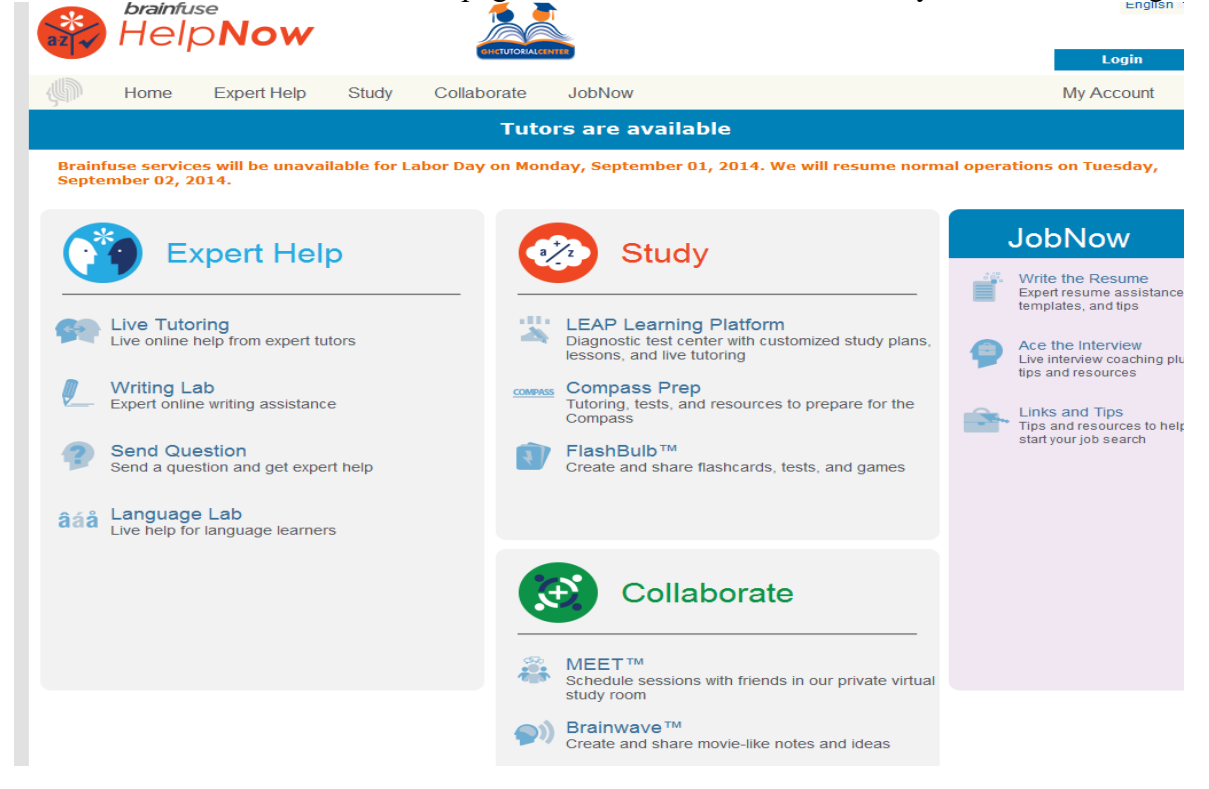

The main features of the program are outlined below, but be sure to check out the other features offered.

**Live Tutoring:** Students enjoy live, on-demand homework help from Brainfuse-certified tutors in a variety of college subjects. Tutors and students communicate in real-time through the Brainfuse Online Classroom.

Writing Lab: Brainfuse's Online writing lab is designed to help students become better writers through a unique suite of services.

- Premium Writing Lab: Students submit their writing through our secure file sharing feature and within 24 hours, our writing specialists evaluate it according to a customized rubric. Rubrics can be customized to a particular institution's evaluative preferences.
- Live Writing Lab: Students who want more immediate feedback have the option to login with a live tutor and use our file sharing feature to receive live, one-to-one writing assistance. Our live writing lab is particularly useful during the preparatory stages of the writing process.

**Send a Question:** Our 24/7 Question Center is ideal for students who have questions outside of service hours or who require a detailed, structured explanation of a difficult academic concept. Students simply submit their question (and even attach supporting documents) and we will respond within approximately 24 hours.

Questions, comments, or concerns should be directed to:

Contact Brainfuse directly info@brainfuse.com